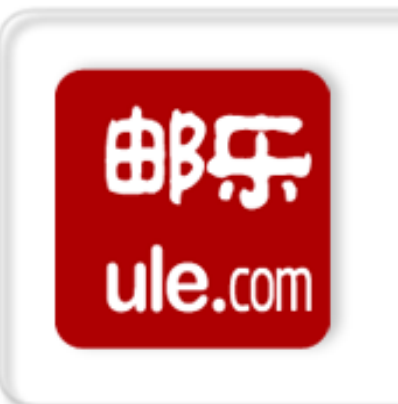

# 邮乐通使用 常见疑问解析

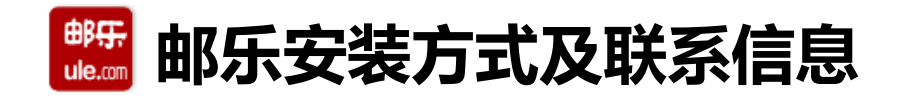

• "邮乐通" APP及PC端安装方式:

① 邮乐通APP下载二维码:

#### ② "邮乐通" PC端下载地址: https://qstatic.ulecdn.com/ULE\_MER\_MSG\_20180622.rar

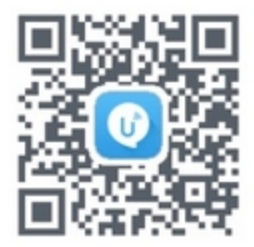

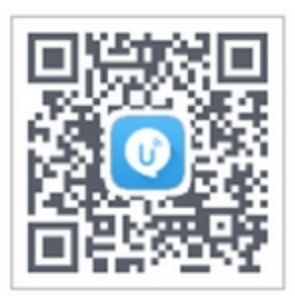

ios版

安卓版

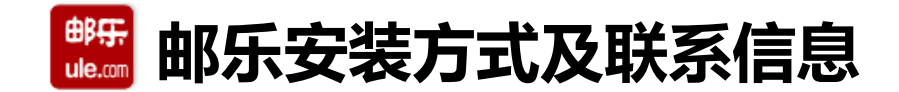

• "邮乐通"使用联系信息: 如在使用中有更多疑问,可扫下图二维码加入邮乐通"在线客服商家试用群"进行咨询。

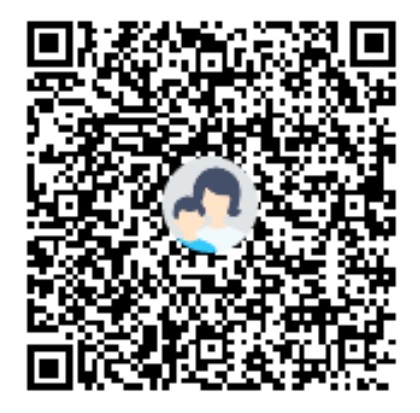

群名称:lw\_1000邮乐通售后问题群2 群 号:798998100

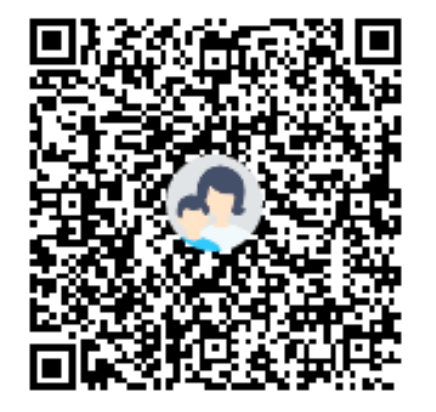

群名称:lw\_1000邮乐通售后问题 群 号:872240594

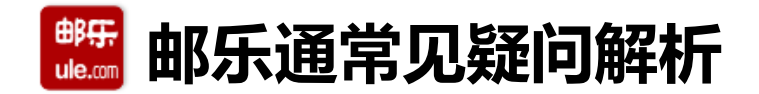

Q1: "邮乐通" 如何登录?

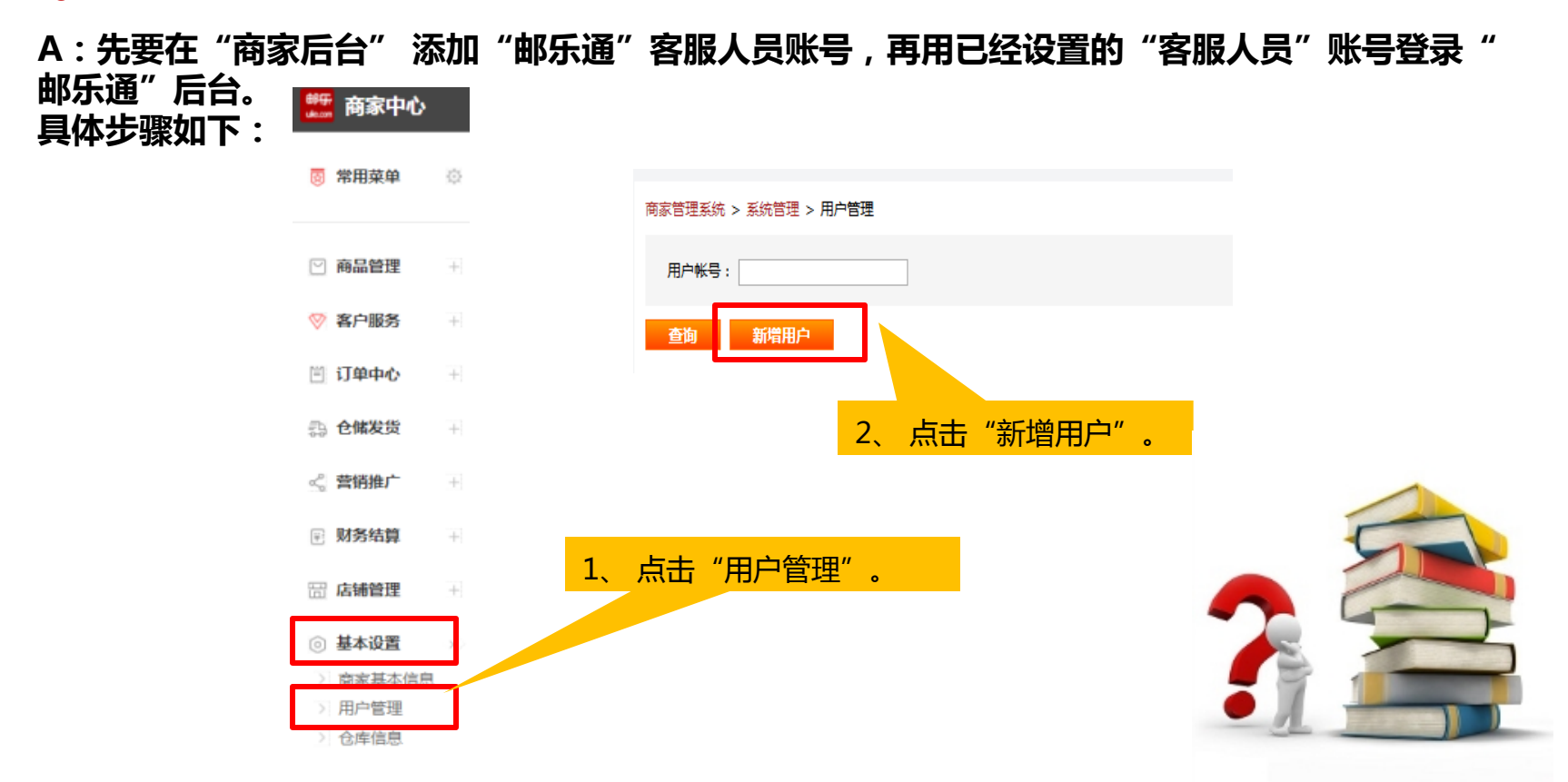

## 🏙 邮乐通常见疑问解析

## 邮乐通客服人员设置

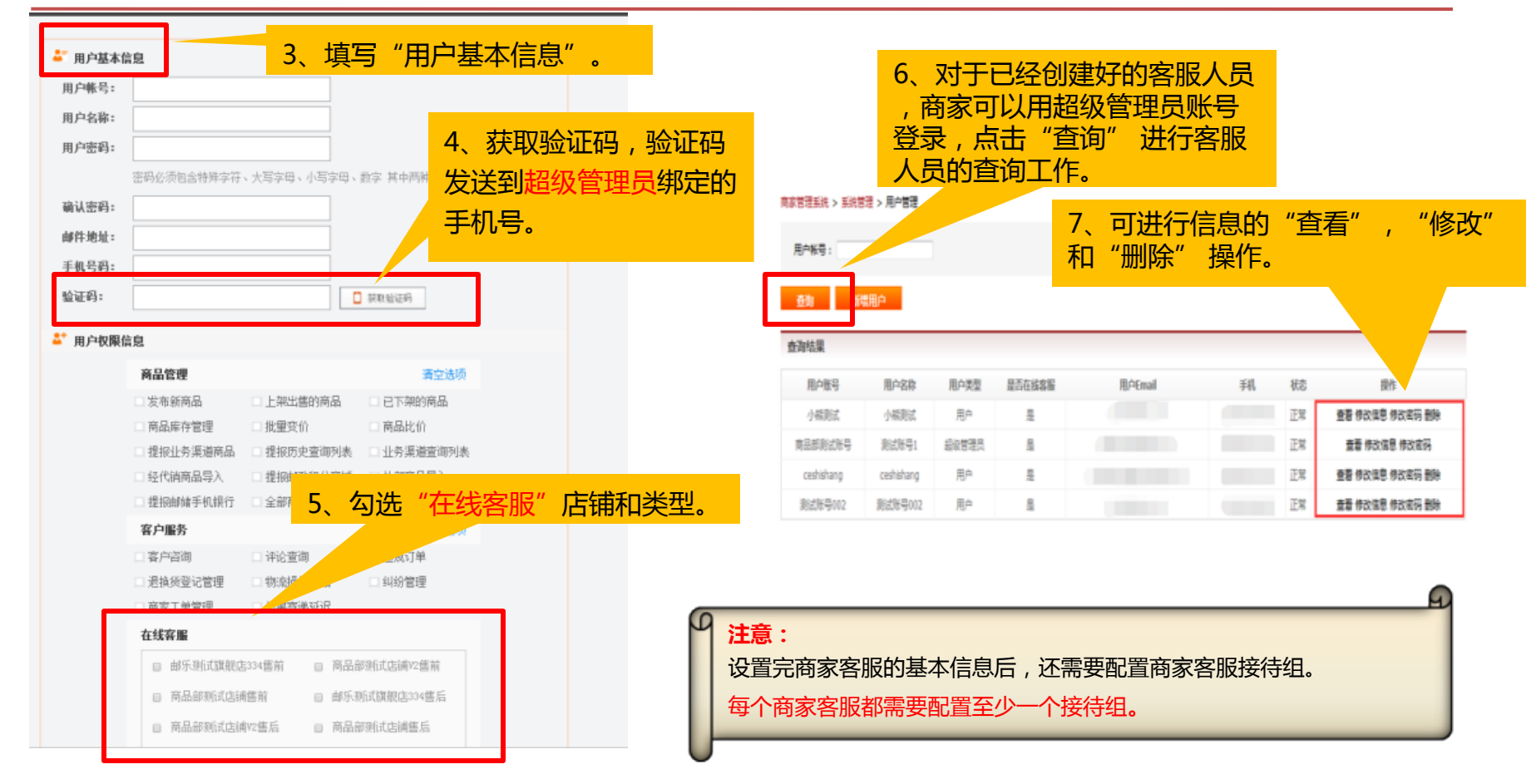

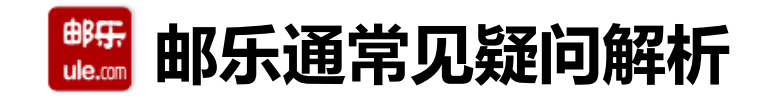

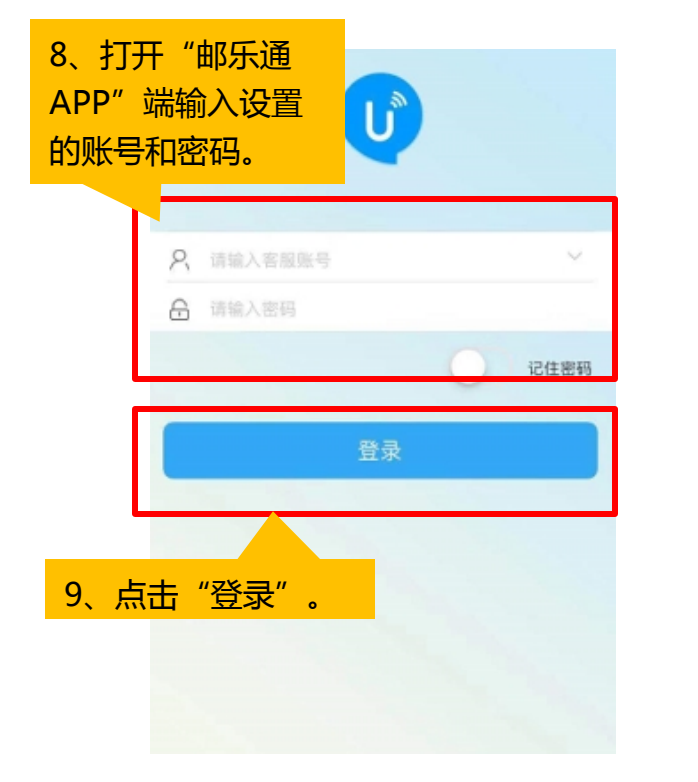

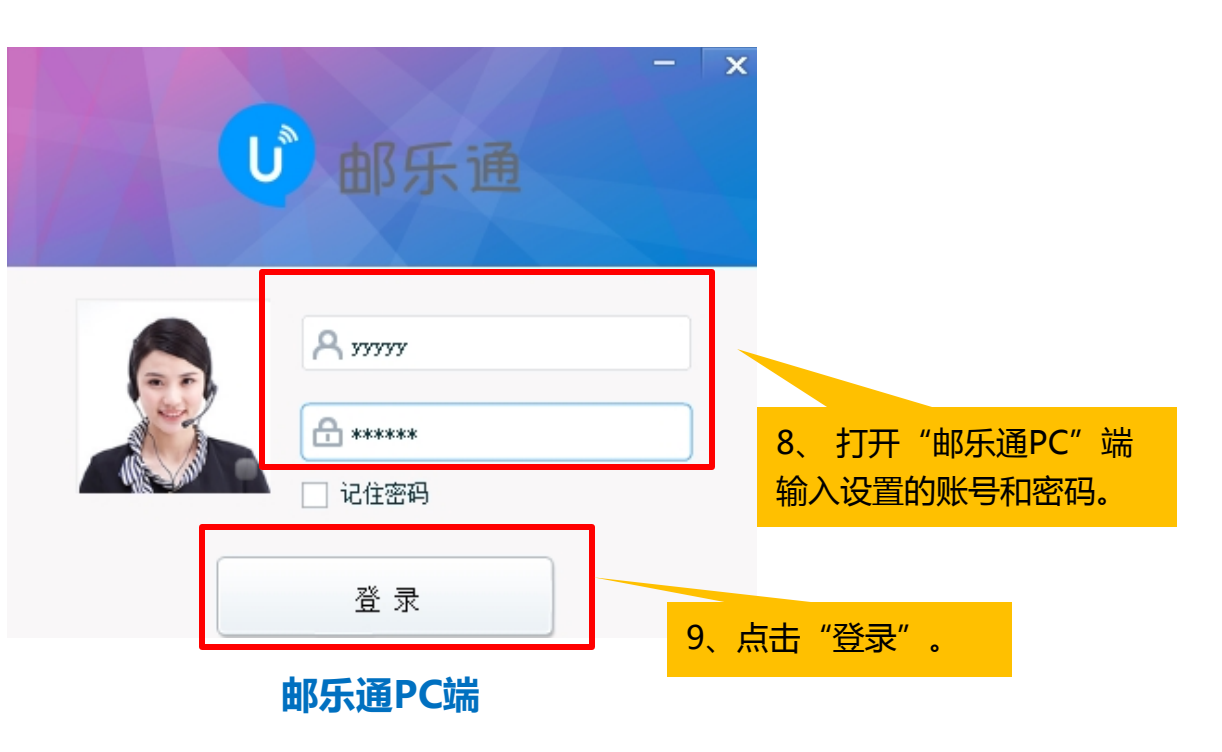

邮乐通APP端

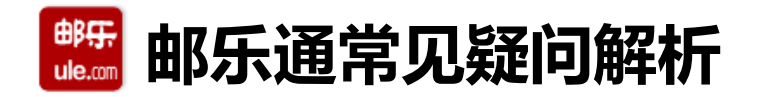

Q2:使用IOS系统,在添加"邮乐通"的时候,遇到如下左图显示"未受信任的企业级开发者" 无法下载怎么办?

A:遇到IOS出现不信任的情况下需要先调试下手机,具体操作步骤如下: 点击手机【设置】-【通用】-【设备管理】-【信任】。

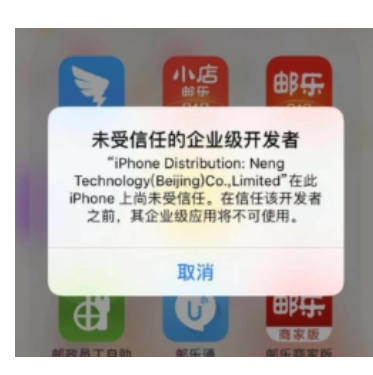

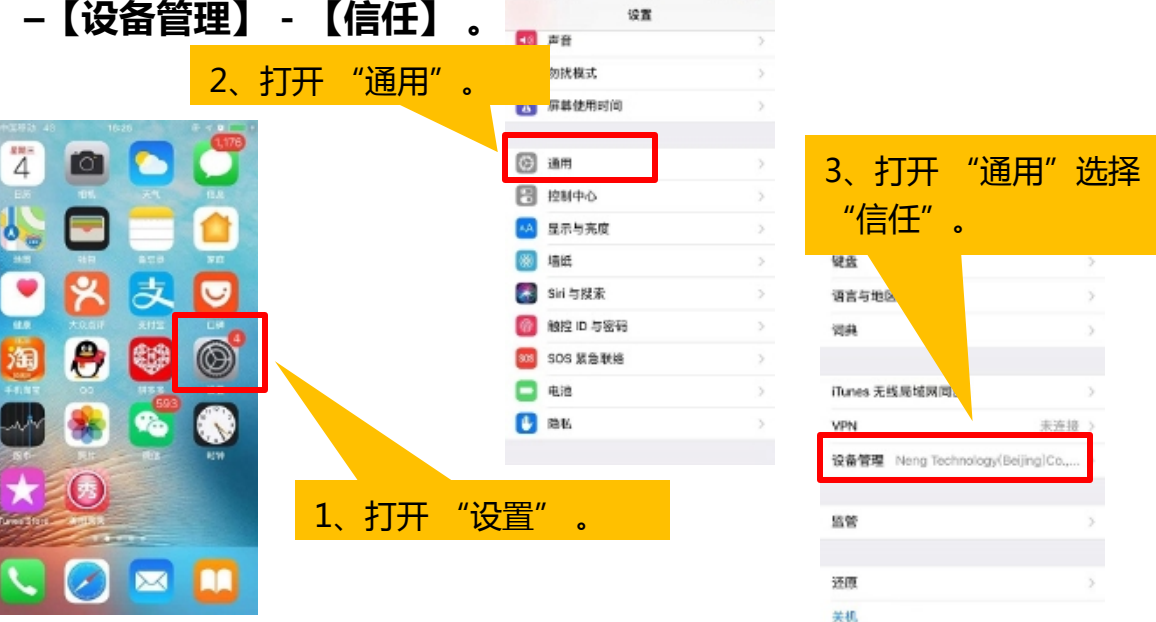

左图

## 🏙 邮乐通常见疑问解析

- Q3:在"邮乐通"app使用过程中,如果出现如下图所示"当前网络不可用,请检查网络设置"字样 是怎么回事?
- A:可能是网络设置出现了问题,请检查下网络设置是否有问题。

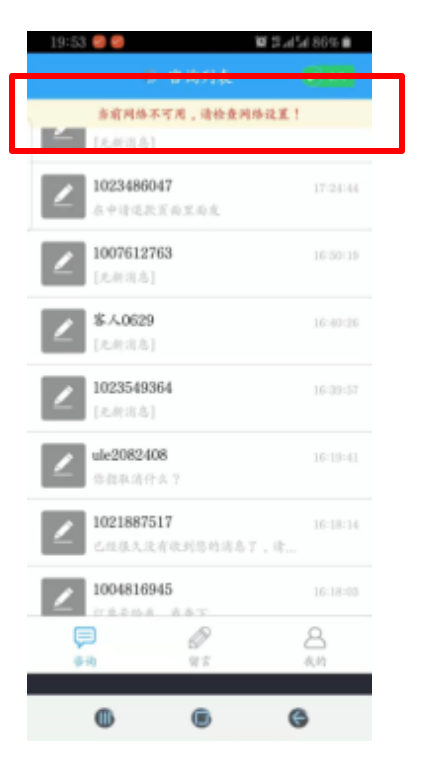

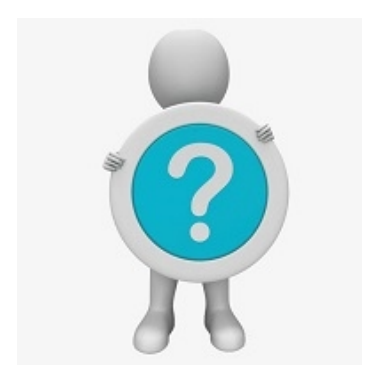

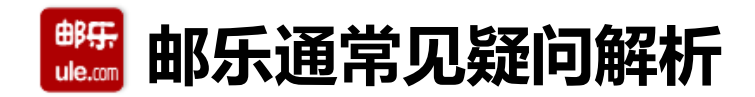

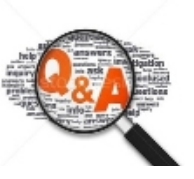

### Q4:在"邮乐通"登录时如果出现了左图显示"提示10000的"字样,是怎么回事?

A:如果遇到这个问题,请检查下该账号是否已经勾选了【在线客服】。

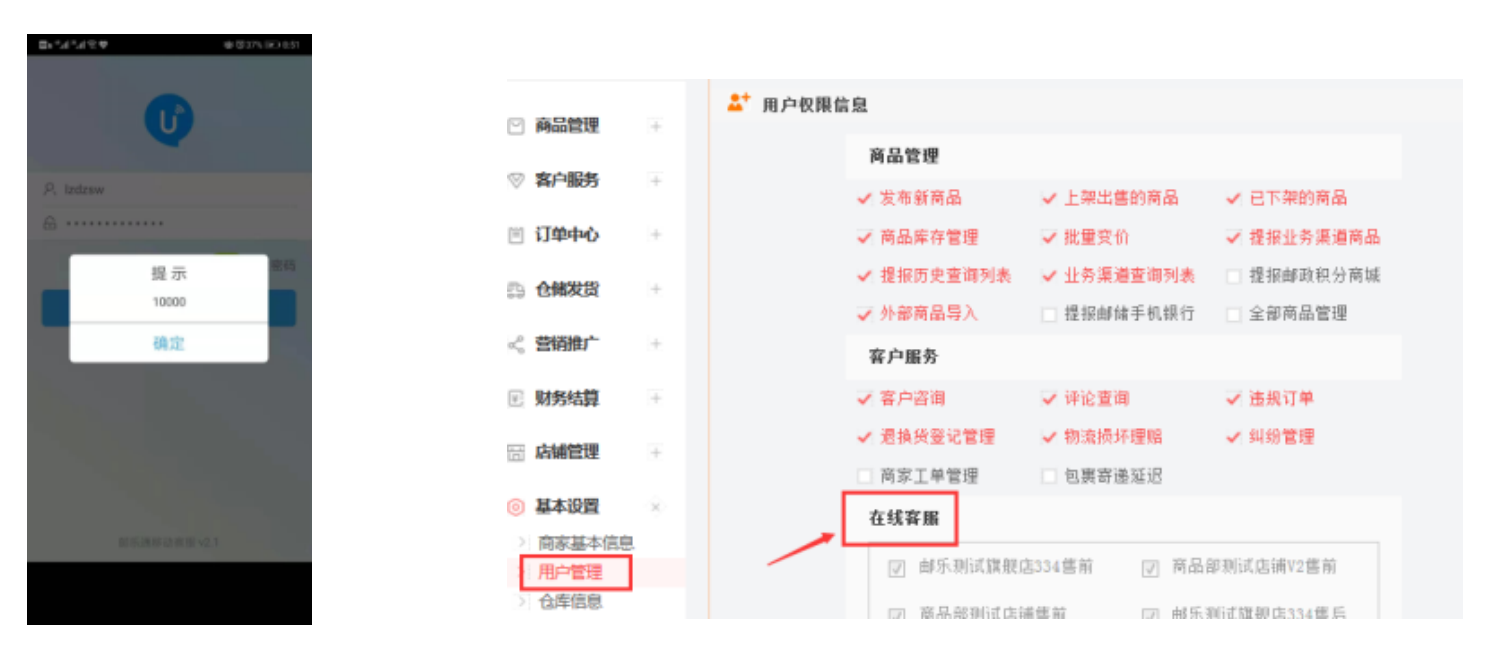

左图

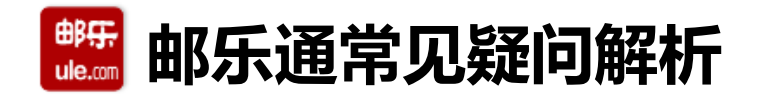

#### Q5:在使用"邮乐通"时,如果遇到出现下图所示图片情况是怎么回事?

A:此时请检查手机后台运行是否限制了,每台手机的设置方式不同,请自行查阅修改方式。 以下链接中的操作方式仅供参考:<u>https://jingyan.baidu.com/article/09ea3ede448629c0aede39e2.html</u>

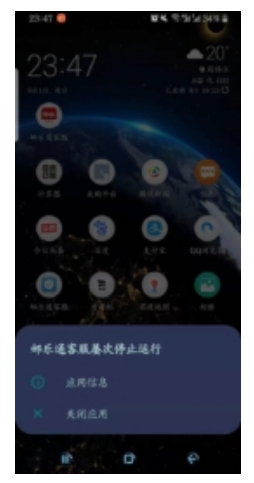

Q6:离开邮乐通页面或者屏幕熄屏,就连接不上,要退出重新登陆才行? A:遇到这类情况,请核实手机后台运行支持APP运行数量,建议调整app设置。

## 🏙 邮乐通常见疑问解析

Q7:如果主账号下面开了n个分店,如何把邮乐通客服接待连在一起,只用一个账号接待所有店铺客服?

| 🧱 商家中心   |     |        |                                                                                                |                      |                 |
|----------|-----|--------|------------------------------------------------------------------------------------------------|----------------------|-----------------|
| 圆 常用菜单   | ö   |        | <ul> <li>         · 退換货登记管理         · 物流损坏理赔         · 商家工单管理         · 包裏寄递延迟     </li> </ul> | □ 纠紛管理               | 2、勾选该商家下面的n个店铺。 |
|          |     |        | 在线客压                                                                                           |                      |                 |
| ☑ 商品管理   | 14  |        | ☑ 邮乐测试旗舰店334售前 🕢 商                                                                             | 所品部测试店铺V2售前          |                 |
| ◎ 客户服务   | (F) |        | ☞ 商品部测试店铺售前 🕑 自                                                                                | 『乐测试旗艇店334售后         |                 |
|          |     |        | ☞ 商品部测试店講∀2售后 🕑 商                                                                              | 兩品部測试店調售后            |                 |
| 🗉 订单中心   | +   |        | 测试店铺456售前 3 3                                                                                  | N试店铺456售后            |                 |
| 🗊 仓储发货   | ΙŦ. |        | ■ 商品部測试店講習/售前 ■ 商                                                                              | 品部测试 <b>注</b> i#V2售后 |                 |
| < 営销推广   | IF. |        | 订前由入                                                                                           | 本会社孫                 | 1               |
|          |     |        | □ 订单查询【新】 □ 等待配偿订单                                                                             | ·肩至丛极<br>□ 第结付数订单    |                 |
| ≥ 财务结算   | 1+1 |        | · · · · · · · · · · · · · · · · · · ·                                                          | □ 需开发票订单             |                 |
| 🗄 店铺管理   | Ŧ   | 1 占土 " |                                                                                                | 询                    |                 |
| ◎ 基本设置   | ×.  | т, жц  |                                                                                                | 清空选项                 |                 |
| > 商家基本信息 | !   |        | 邮包裹                                                                                            |                      |                 |
| > 用户管理   |     |        | 营销推广                                                                                           | 清空选项                 |                 |
| 2 10年信息  |     |        | □ 店舗活动管理 □ 平台活动报名                                                                              | - 邮乐特卖               |                 |
| > 我的合同   |     |        | - 套载促销 拼团                                                                                      | 短信营销                 |                 |

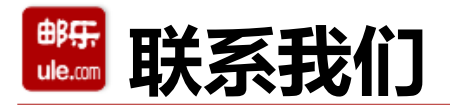

为了您更好的使用邮乐商家中心,推荐您使用火狐浏览器; 如果您在商家后台的操作使用中遇到问题,请优先查看本支持中心中的操作教程; 如您在运营过程中遇到各类问题,欢迎与我们联系!

- 商家服务热线:10101185 服务时间:周一至周日,9:00--18:00(自2017年3月1日起)
   (PS:拨打商家服务热线时如未听到语音提示,只听到忙音,建议您更换直线或手机进行拨打)
- 邮乐仓储在线客服的服务时间:周一至周日,9:00--18:00
   QQ号:1517621809、3165452079
   邮乐物流邮箱: <u>wuliu@ule.com</u>
- 邮乐结算组邮箱: <u>Ulejiesuanzu@ule.com</u>
- 邮乐入驻商家培训群

01群QQ群号:825824974 (适合老商家) 02群QQ群号:471610591(适合新入驻商家)

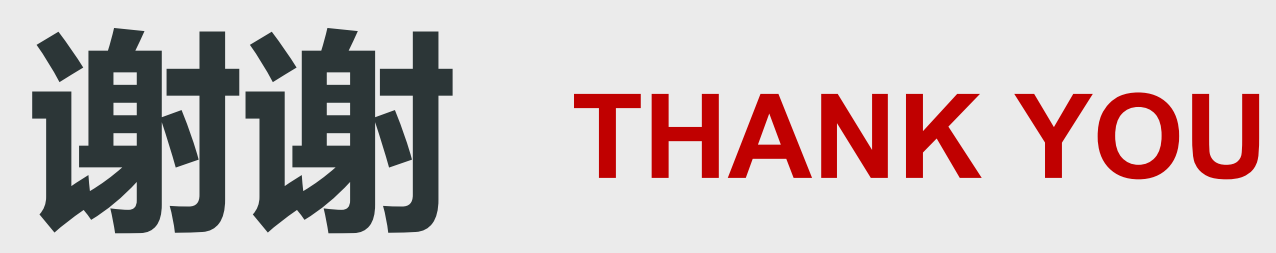

11/14/2019